## PANDUAN SINGKAT UNTUK PESERTA UJIAN

1. 1. Login ke CBT, buka <u>https://cbt.iainkendari.ac.id/</u>

dengan mengetikkan username dan password yang diberikan oleh panitia

| Klik login                   | 2. lalu Ketik username dan password            |
|------------------------------|------------------------------------------------|
| ⊕                            |                                                |
| http://cbt.iainkendari.ac.id |                                                |
|                              | Already have an account?                       |
|                              | Password                                       |
| waying an BC WALL            | Remember username                              |
|                              | Log in<br>Forgotten your username or password? |

3. Setelah anda login maka muncul halaman course overview. Silah Masuk keruang ujian dengan meng-klik nama ruang ujian sesuai ruang penempatan anda.

| URSE OV | /ERVIEW |                     |             | /      |      |
|---------|---------|---------------------|-------------|--------|------|
| meline  | Courses |                     | /           |        |      |
|         |         |                     | in progress | Future | Past |
|         |         | UM Mandiri Sesi IRI |             |        |      |
|         |         |                     | ang i       |        |      |
|         |         |                     | 10.123      |        |      |

4. Silahkan pilih/klik SIMULASI untuk latihan/ujicoba. Sedangkan untuk pelaksanaan ujiannya, Klik UJIAN

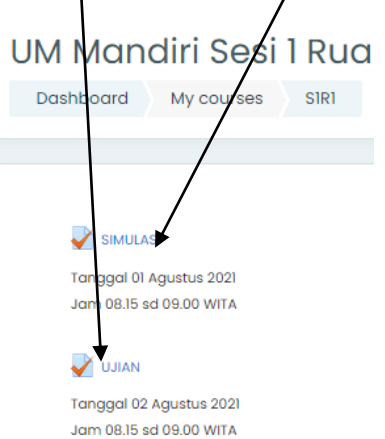

5. Setelah anda masuk ke ruang SIMULASI atau UJIAN, maka anda akan mulai mengerjakan soal. Bentuk soal adalah pilihan ganda. Setelah mengerjakan satu soal, lanjut dengan mengklik NEXT untuk soal berikutnya.

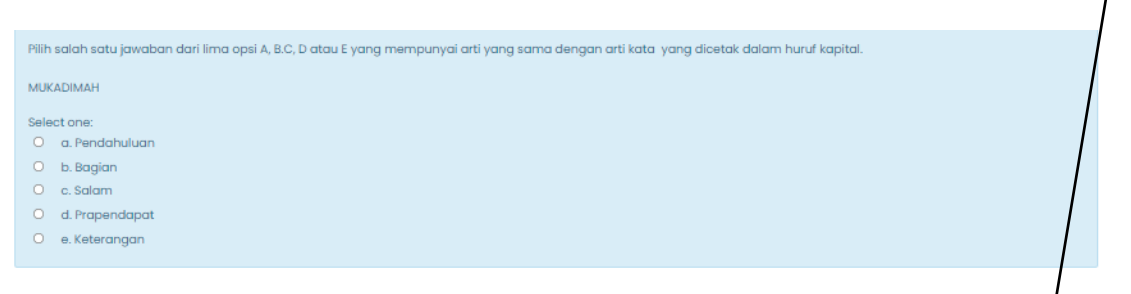

6. Setelah anda sampai pada mengerjakan nomor soal terakhir, maka klik FINISH ATTEMPT

|   | IANTUNG : DADA = USUS : |                |
|---|-------------------------|----------------|
| 1 | Select one:             |                |
|   | O a. Buntu              | 1              |
|   | O b.Halus               |                |
|   | O c. Pankreas           |                |
|   | O d. Hati               | 1              |
|   | O e. Perut              | 1              |
|   |                         |                |
|   |                         | ↓              |
| э |                         | Finish attempt |

7. Kemudian Klik SUBMIT ALL AND FINISH bila diangap semua soal sudah dijawab dengan baik. Namun bila ingin mengecek kembali soal yang sudah dikerjakan, klik RETURN TO ATTEMPT.

| Status                                            |   |
|---------------------------------------------------|---|
| Not yet answered                                  |   |
| Not yet answered                                  |   |
| Not yet answered                                  |   |
| Not yet answered                                  |   |
| Not yet answered                                  |   |
| Not yet answered                                  |   |
| Not yet answered                                  |   |
| Not yet answered                                  |   |
| Return to attempt                                 |   |
| Time left 0:56:01                                 |   |
| This attempt with be submitted by Friday, 30 July | v |
| Submit all and finish                             |   |

8. Bila sudah dianggap tuntas dan akan mengakhiri ujiannya, maka klik SUBMIT ALL AND FINISH, Lalu klik lagi SUBMIT ALL AND FINISH, maka ujian anda selesai dan telah terekan ke dalam sistem.

| Conf                                    | irmation                                                    | ĸ |
|-----------------------------------------|-------------------------------------------------------------|---|
| Once you :<br>longer be o<br>answers fo | submit, you will no<br>able to change your<br>whis attempt. |   |
|                                         | Submit all and finish                                       |   |
|                                         | Cancel                                                      |   |